## Zoom Install/Update Instructions

MacBook Air Instructions for Students/Staff

To install or update the Zoom application for your MacBook, please follow these steps:

- 1. Launch Zoom on your MacBook and you will be prompted to update the app. If you do not have Zoom already installed, please download the <u>"Zoom Client for Meetings"</u> from <u>http://zoom.us/download</u>.Then, continue with Step 3 below.
  - a. If you already have Zoom installed and are not automatically prompted to update, click Zoom.Us in the upper left-hand corner of the toolbar and select "Check for Updates." Unable to check for updates due to an error? Please manually download the <u>"Zoom Client for Meetings"</u> from <u>http://zoom.us/download</u>.Then, continue with Step 3 below.

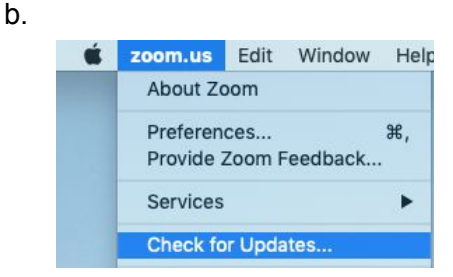

- 2. A dialogue box will appear. Follow the prompts.
- 3. On the Installation Type screen, click "*change install location*" rather than Install.

| 00                                                                                                    | 🥪 Install Zoom                                                                                                    | 6 |
|----------------------------------------------------------------------------------------------------|----------------------------------------------------------------------------------------------------|---|
| <ul> <li>Introduction</li> <li>Destination Select</li> <li>Installation Type</li> <li>Installation</li> <li>Summary</li> </ul> | Standard Install on "Macintosh HD"<br>This will take 48.5 MB of space on your computer.<br>Click Install to perform a standard installation of this software<br>for all users of this computer. All users of this computer will<br>be able to use this software. |   |
|                                                                                                    | Change Install Location<br>Go Back Install                                                                                                    |   |

4. Select "Install for me only."

| • • •                                                                        | 🥪 Install Zoom                                                                                                    |      |
|------------------------------------------------------------------------------|----------------------------------------------------------------------------------------------------|------|
|                                                                              | Select a Destination                                                                                                    |      |
| <ul> <li>Introduction</li> <li>Destination Select</li> </ul>                 | How do you want to install this software?                                                                                          |      |
| <ul> <li>Installation Type</li> <li>Installation</li> <li>Summary</li> </ul> | Install for all users of this computer                                                                                             |      |
|                                                                              | Install for me only                                                                                                    |      |
|                                                                              | Installing this software requires 48.5 MB of space.<br>You have chosen to install this software for all users of<br>this computer. |      |
|                                                                              | Go Back Cont                                                                                                    | inue |

- 5. Follow the remaining prompts.
- 6. Restart your computer for complete install. If you are unable to complete the Zoom update, please <u>submit a BVCARE help ticket.</u>

Once your installation is complete, you should be ready to participate in Zoom calls. Simply click the "Join a Meeting" option on the Zoom dashboard from inside of Canvas. Otherwise, when you launch the zoom.us application, enter the meeting ID and/or passcode when prompted (provided by your teacher).